ntuSpace 網址連結

https://www.space.ntu.edu.tw/navigate/

# 步驟一、登入 myntu 帳號密碼

| そ本 御寺市<br>NTU茶 Space                                                                         | 33                        |                                 |
|----------------------------------------------------------------------------------------------|---------------------------|---------------------------------|
| Personal<br>来看闻人空間~<br>THES<br>Sharing<br>與好友分享檔案~<br>THES<br>Anywhere, Any device, Any time | 親號:<br>密碼:<br>□ 記住我<br>登入 | @ntu.edu.tw<br>⑦ 文記書碼<br>① 图施支援 |
| 随时随途取得最新资料<br>THES<br>Printing<br>快速到印叶及更多…<br>THES                                          | *                         |                                 |

#### 步驟二、新增資料夾

| 空間                                    | MySyncFolder                                     |
|---------------------------------------|--------------------------------------------------|
| S MySyncFolder                        | 1個項目                                             |
| ★ 星號標記                                | 1 上海 副 新増文件 国 新増資料茨 副 複製 🔮 撥修 🔂 打包下載 🧰 刑除 😳 重新整理 |
| 🚨 最近的更新                               | ■ 名稱                                             |
| 💼 資源回收筒                               | ☆ □ □ 文件                                         |
| 分享 -                                  |                                                  |
| <b>10</b> 共用資料夾                       |                                                  |
| 一 我收藏的分享                              |                                                  |
| 總空間: 15.0GB                           |                                                  |
| 已使用空間: 3.5GB (23.37%)                 | 新博資料來                                            |
| · · · · · · · · · · · · · · · · · · · | 而相長的人                                            |

步驟三、資料夾命名規則「110臺大勵學獎學金-申請號(5碼)+中文姓名+學號」

| 0 2 | Ⅰ 新增資料夾                      | $\sim$ |  |
|-----|------------------------------|--------|--|
| I   | 請輸入資料夾名稱:                    |        |  |
|     | 110臺大勵學獎學金-12345王小明R10123456 |        |  |
| ŀ   |                              |        |  |
|     |                              | 新增資料夾  |  |
|     |                              |        |  |

步驟四、依應繳文件順序整理合併存為1個PDF檔,名稱請設定為「110臺大勵學獎學金-申請號(5碼)+中文姓名+學號」

| <ul> <li>□ 新增文件</li> <li>□ 新增資料液</li> <li>□ 葡萄糖</li> <li>□ 積実上傳</li> </ul> | ● 报移 📕 🔂 打包下載 📕 👘 刪除 🛛 😷 重新整理 | ×       |
|----------------------------------------------------------------------------|-------------------------------|---------|
| 上傳檔案 上傳資料夾                                                                 |                               | ₩ 🗸     |
| 110臺大勵學獎學金-12345王小明R10123456.pdf                                           | 227.74 KB                     | 100% 完成 |
|                                                                            |                               |         |
|                                                                            |                               |         |
|                                                                            |                               |         |
| I                                                                          |                               |         |

#### 步驟五、分享連結

| MySyncFolder<br>3個項目<br>青 上傳 ● 新增文件 ■ 新增資料夾                    | · 被製 4 批修 2 打包下                    | <ul> <li>(1) (1) (1) (1) (1) (1) (1) (1) (1) (1)</li></ul> | have been | ٩      |
|----------------------------------------------------------------|------------------------------------|------------------------------------------------------------|-----------|--------|
| □ 名稱                                                           |                                    |                                                            |           | 「福排序〜」 |
| ☆ □ 110臺大勵學獎學金-12:<br>☆ □ 100000000000000000000000000000000000 | <b>345王小明R10123456</b><br>227.74KB |                                                            |           | Ø      |
| ☆ □ 📄 A<br>m 2021-08-20 22:10:13 🕒 4                           | 4.01MB                             |                                                            |           | 0      |
|                                                                |                                    |                                                            |           |        |
|                                                                |                                    |                                                            |           |        |
|                                                                |                                    |                                                            |           |        |

#### 步驟六、選合作編輯

| 青選擇分享模式:<br>合作編輯 |                                           |
|------------------|-------------------------------------------|
| 關閉分享             | 允許名單上的成員可於 "110 臺大劇學                      |
| 公開分享             | <b>獎學金-12345王小明R10123456</b> " 中<br>進行進輯。 |
| 私人分享             | 人告 1 3 時間半時 -                             |
| 私有編輯             |                                           |
| 交作業模式            |                                           |
| △ 版信程            |                                           |

## 步驟七、點選新增成員

| 至小明R10123456<br>tu.edu.tw/navigate     |                                       |
|----------------------------------------|---------------------------------------|
|                                        |                                       |
| ▶ 說明:                                  |                                       |
| 允許名單上的成員<br><b>獎學金-12345王</b><br>進行編輯。 | 可於 "110臺大劇學<br><b>小明R10123456</b> " 中 |
|                                        |                                       |
|                                        |                                       |
|                                        | <b>这</b> 進階設定                         |
|                                        | 王小明R10123456<br>tu.edu.tw/navigate    |

步驟八、輸入生輔組信箱(僑生請依據僑陸組公告多增加1位承辦同仁為合作成員)。

| 合作成員<br>您可以指定信任的合作<br>夾中的檔案。 | F成員,使他們能夠與您進行協作交    | 流,——起新增、删除及编辑                      | 同一個資料      |
|------------------------------|---------------------|------------------------------------|------------|
| advisory@ritu.e              | 500.tw              |                                    |            |
| 資料夾擁有者:                      | @ntu.edu.tw         |                                    |            |
|                              | 輸入 <u>advisory@</u> | <sub>該成員權限</sub><br>ntu.edu.tw後按【第 | ✓ 新增】 ✓ 结束 |

# 步驟九、輸入成功即分享完成

| 合作成員<br>你可以指定信任的合作成員,使他們能夠關你進行这些不適       | 5、                            | - 佃客約       |
|------------------------------------------|-------------------------------|-------------|
| 应可以自足信口的日子成真, 反他们能夠與心進行 励于文///<br>夾中的檔案。 | ( / 一世马利 / 省 、 阿利尔尔/父鸽用半年1月)一 | ─────────── |
| NTU Space ID                             | 新增匯入                          | 查找          |
| 資料夾擁有者 @ntu.edu.tw                       |                               |             |
|                                          | 該成員權限                         | $\leq$      |
| L advisory@ntu.edu.tw                    | 唯讀 🗸                          | $\times$ ^  |
|                                          |                               |             |
|                                          |                               | -           |
|                                          |                               | 結束          |
| 輸人成功就會出現                                 |                               |             |

## 步驟十、複製連結

| 分享設定 - 110 <u>臺大動學獎學金</u> -12345 | 王小明R10123456                                             |
|----------------------------------|----------------------------------------------------------|
| https://www.space.nt             | tu.edu.tw/navigate/s                                     |
| 請選擇分享模式:                         |                                                          |
| 合作編輯                             | ✔ 說明:                                                    |
| 合作成員:                            | 允許名單上的成員可於 "110臺大勵學<br>獎學金-12345王小明R10123456" 中<br>進行編輯。 |
|                                  |                                                          |
|                                  |                                                          |
|                                  |                                                          |
|                                  |                                                          |
|                                  |                                                          |
|                                  | <b>这</b> 進階設定                                            |
|                                  |                                                          |
|                                  |                                                          |

## 步驟十一、貼到申請系統的表格

| 家均                  | 竟自述:                                                                          | 請具體就「家庭成員(含自己)概況、家中與個人經濟主要來源、家中困境或變;<br>至少約200字以上至300字左右: | 故、申請本助學金之緣由」等4方面撰寫, |
|---------------------|-------------------------------------------------------------------------------|-----------------------------------------------------------|---------------------|
|                     |                                                                               |                                                           |                     |
|                     |                                                                               |                                                           |                     |
|                     |                                                                               |                                                           |                     |
| -                   |                                                                               |                                                           |                     |
| NT<br>(刘<br>請州<br>好 | U Space連結:<br>必填)<br>修原紙本應備證明文件依序整理<br>,並以中文命名後,上傳NTU<br>gocc <sup>em</sup> 料 |                                                           |                     |
| Sha                 | ale <u>i</u> tiv                                                              |                                                           |                     |
| 合                   | · 立 文 仕 列 表                                                                   |                                                           |                     |
|                     | ~~U/2K                                                                        |                                                           |                     |
| 1                   | 獎學金待交文件列表(請至獎助                                                                | 學金申請系統下載並簽名)                                              |                     |
| 2                   | 校內專用申請書(請至獎助學金                                                                | 申請系統下載並簽名)                                                |                     |
|                     |                                                                               |                                                           |                     |